# **STEP 1-**

GO TO <u>www.kaupboard.karnataka.gov.in</u> site and Click on Download Tab, Download Challan and fill it and pay the Amount @ Nearest Corporation Bank.

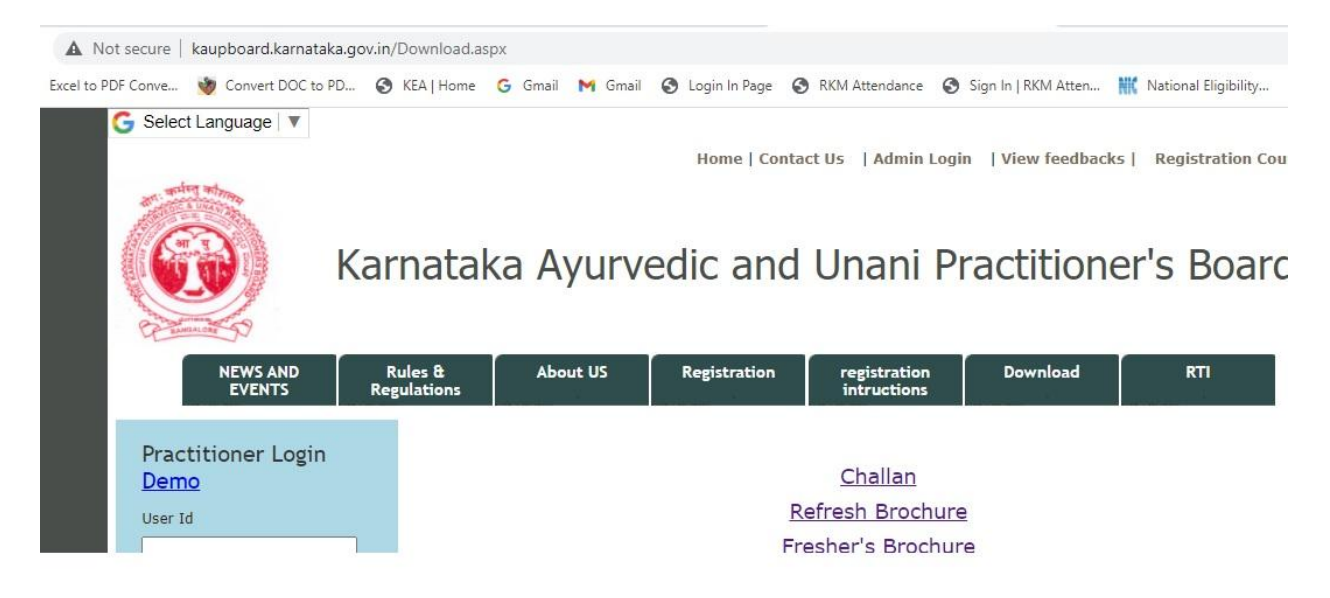

# Step 2

Keep following documents scanned in one folder before going for online registration.

- 1. Principal Approved Marksheet.
- 2. Principal Attested Passport Size Photo
- 3. PRC Fee paid Receipt(Challan)
- 4. Signature Sample

#### Step3

Click on Registration Tab, Fill all the details carefully. If any mistakes done, student is only responsible. So before going next page, fill all the required details carefully. (Name as per marksheet)

#### Take screenshot of filled form or save the filled page as pdf for future reference

(Click Control+P->In Print Window, select save as pdf. Each Page should be saved for future reference and a copy to be submitted to college at the timing of joining.)

| NEWS AND Rule<br>EVENTS Regula                                                                                            | s & About US<br>itions                                                                                 | Registration | registration<br>intructions | Download         | RTI |  |
|----------------------------------------------------------------------------------------------------|----------------------------------------------------------------------------------------------------|--------------|-----------------------------|------------------|-----|--|
| Practitioner Login<br>Demo<br><sup>User Id</sup>                                                                          | Personal Information                                                                                   |              |                             |                  |     |  |
|                                                                                                    | Registration For                                                                                       |              | Provisiona                  | Provisional 👻    |     |  |
|                                                                                                    | Registration Type                                                                                      |              | Ayurvedic                   |                  | •   |  |
| Password Title                                                                                                    |                                                                                                    |              | Dr                          | ~                | ·   |  |
|                                                                                                    | Name                                                                                                   |              | AS PER M                    | AS PER MARKSHEET |     |  |
| Practitioner ODAO     institution                                                                                         | Gender                                                                                                 |              | Male                        | ``               | ·   |  |
| F287J                                                                                                    | BloodGroup                                                                                             |              | Select                      | ~                | ·   |  |
|                                                                                                    | Father Name                                                                                            |              |                             |                  |     |  |
| LOGIN Forgot Password                                                                                                    | Husband Name                                                                                           |              |                             |                  |     |  |
|                                                                                                    | Birth Date (DD/MM/YY)                                                                                  |              |                             |                  |     |  |
| Announcements                                                                                                    | Birth Place                                                                                            |              |                             |                  |     |  |
| <ul> <li>Registrar will be not available<br/>On 19/08/2021 (Thursday),<br/>Registrations will not be<br/>done.</li> </ul> | Nationality                                                                                            |              | Indian                      | `                | ·   |  |
|                                                                                                    | Email ID                                                                                               |              |                             |                  |     |  |
| <ul> <li>Cancellation of registration of<br/>Vaidya vidwan's as per the<br/>beneurable bigh equit of</li> </ul>           | ellation of registration of<br>a vidwan's as per the<br>Wobile Number (Number Should Not Start with 0) |              |                             |                  |     |  |

#### Step4

Fill the required details carefully.

### Take screenshot of filled form or save the filled page as pdf for future reference

(Click Control+P->In Print Window, select save as pdf. Each Page should be saved for future reference and a copy to be submitted to college at the timing of joining.)

| Practitioner Login                                                                                                    | Residential Information                                      |                                       |  |  |  |
|----------------------------------------------------------------------------------------------------|--------------------------------------------------------------|---------------------------------------|--|--|--|
| <u>Demo</u>                                                                                                    | Residential Address - Line1                                  |                                       |  |  |  |
| Jser Id                                                                                                    | Residential Address - Line2                                  |                                       |  |  |  |
| Password                                                                                                    | Residential Country                                          | Select V                              |  |  |  |
|                                                                                                    | Residential State                                            | · · · · · · · · · · · · · · · · · · · |  |  |  |
| <ul> <li>Practitioner ODAO</li> <li>Institution</li> </ul>                                                                                                    | District                                                     | <b>v</b> 1                            |  |  |  |
| Ecqut Password                                                                                                    | Residential City                                             |                                       |  |  |  |
|                                                                                                    | Rural/Urban                                                  | Rural                                 |  |  |  |
|                                                                                                    | Residential Postal Code<br>(You Want to Enter only 6 digits) |                                       |  |  |  |
|                                                                                                    | Residential Phone1 (Number Should Not Start with 0)          |                                       |  |  |  |
| Announcements                                                                                                    | Residential Phone2 (Number Should Not Start with 0)          |                                       |  |  |  |
| Registrar will be not available<br>On 19/08/2021 (Thursday),<br>Registrations will not be done.                                                                                                    | Professional Address 🛛 Same as Residential Address           |                                       |  |  |  |
| <ul> <li>Cancellation of registration of<br/>Vaidya vidwan's as per the<br/>honourable high court of<br/>Karnataka. Note: We want to<br/>bring to your notice that as<br/>per the letter dated on 12-04-<br/>2021 we have instructed<br/>Vaidya Vidwans to surrender<br/>the original Biometric &amp; Non<br/>Biometric Registration<br/>certificate along with ID card<br/>within 15 days. Till date no<br/>one has surrender the above<br/>said certificates, hence on<br/>view of COVID 19 2nd wave<br/>situation we are instructed to<br/>surrender the Cartificate to</li> </ul> | Proffessional Address - Line1                                |                                       |  |  |  |
|                                                                                                    | Proffessional Address - Line2                                |                                       |  |  |  |
|                                                                                                    | Professional Country                                         | Select V                              |  |  |  |
|                                                                                                    | Proffessional State                                          | <b></b>                               |  |  |  |
|                                                                                                    | Professional District                                        | <b>~</b>                              |  |  |  |
|                                                                                                    | Professional City                                            |                                       |  |  |  |
|                                                                                                    | Rural/Urban                                                  | Rural                                 |  |  |  |

KAUP Board through registrar Professional Postal Code

# Step5

Fill all the details, select options accordingly. Upload already scanned files and submit.

#### Take screenshot of filled form or save the filled page as pdf for future reference

(Click Control+P->In Print Window, select save as pdf. Each Page should be saved for future reference and a copy to be submitted to college at the timing of joining.)

| Aboutus                  | × +                                                                                                    |                                                                                     |                                                             | • - • ×            |
|--------------------------|----------------------------------------------------------------------------------------------------|-------------------------------------------------------------------------------------|-------------------------------------------------------------|--------------------|
| ← → C ▲ Not see          | cure   kaupboard.karnataka.gov.in/Registr                                                                                 | ation.aspx                                                                          |                                                             | 🖈 🚯 Paused 🗄       |
| 🗰 Apps 🦸 Excel to PDF Co | onve 谢 Convert DOC to PD 🔇 KEA   H                                                                                        | lome Ġ Gmail M Gmail 🔇 Login In Page 🔇 F                                            | RKM Attendance 🔇 Sign In   RKM Atten 🗰 National Eligibility | » 🛛 📰 Reading list |
|                          | Commenter Dr                                                                                                    |                                                                                     |                                                             |                    |
|                          | NEWS AND Rule<br>EVENTS Regula                                                                                            | s & About US Registration                                                           | registration Download RTI intructions                       |                    |
|                          | Practitioner Login                                                                                                    | Education Information                                                               |                                                             |                    |
|                          | Demo                                                                                                    | Degree                                                                              | BAMS                                                        |                    |
|                          | User Id                                                                                                    | Subject                                                                             | AYURVEDACHARYA 🗸                                            |                    |
|                          | Password                                                                                                    | Year Of Passing                                                                     | August 🗸 2021 🗸                                             |                    |
|                          |                                                                                                    | Name Of The College Studied                                                         | Sri Mallikarjuna Vidya Vardhaka Sangł 🗸                     |                    |
|                          | Oinstitution                                                                                                    | Name Of The University                                                              | RAJIV GANDHI UNIVERSITY OF HEA                              |                    |
|                          | DQA46                                                                                                    | University RegNo                                                                    |                                                             | ee                 |
|                          |                                                                                                    | Challan No                                                                          |                                                             | bac                |
|                          | LOGIN                                                                                                    | Challan Date                                                                        |                                                             |                    |
|                          | Forgot Password                                                                                                    | IntraState                                                                          | Yes 🗸                                                       |                    |
|                          | Announcements                                                                                                    | Upload Documents                                                                    |                                                             |                    |
|                          | >> Registrar will be not available<br>On 19/08/2021 (Thursday),<br>Registrations will not be<br>done.                     | Note:Size of each file should not be greater than<br>Principal Approved Marks Sheet | 400KB<br>Choose File No file chosen                         |                    |
|                          | >> Cancellation of registration of<br>Vaidya vidwan's as per the                                                          | Note:Dont Upload images in PDF formats<br>(Upload Photos only in image formats)     | Choose File No file chosen                                  |                    |
|                          | honourable high court of<br>Karnataka. Note: We want to<br>bring to your notice that as<br>per the letter dated on 12-04- | Prc Fees Paid College Receipt<br>MD/MS Degree certificate/PDC (if post graduate)    | Choose File No file chosen                                  |                    |
| Type here to se          | earch O                                                                                                    | 🛱 🐂 🌆 🖾 💿 🔛                                                                         | 👔 🔷 27°C ^ ĝ 🗉 🦟 🕬                                          | DENG 14:00         |

#### Step6

Take printout of all pages and submit to college along with joining report. Soon after submission of your joining report to college, internship will be considered.